# User manual for Smart Play function via router (iOS). Home Wi-Fi network connection.

### Руководство по эксплуатации функции Smart Play через роутер (iOS). Домашняя сеть Wi-Fi.

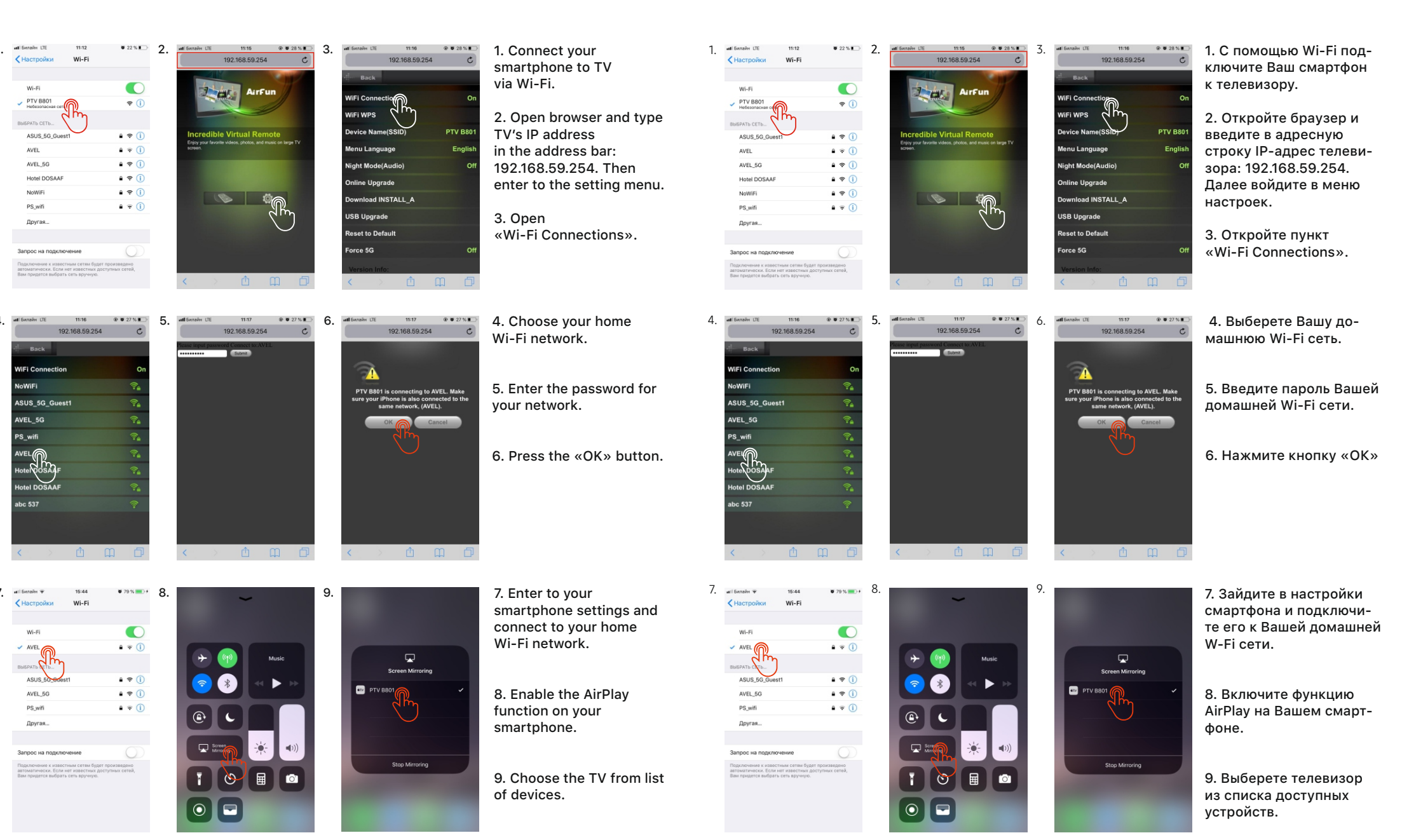

# User manual for Smart Play function via router (Android). Home W-Fi network connection.

#### Руководство по эксплуатации функции Smart Play через роутер (Android). Домашняя сеть Wi-Fi.

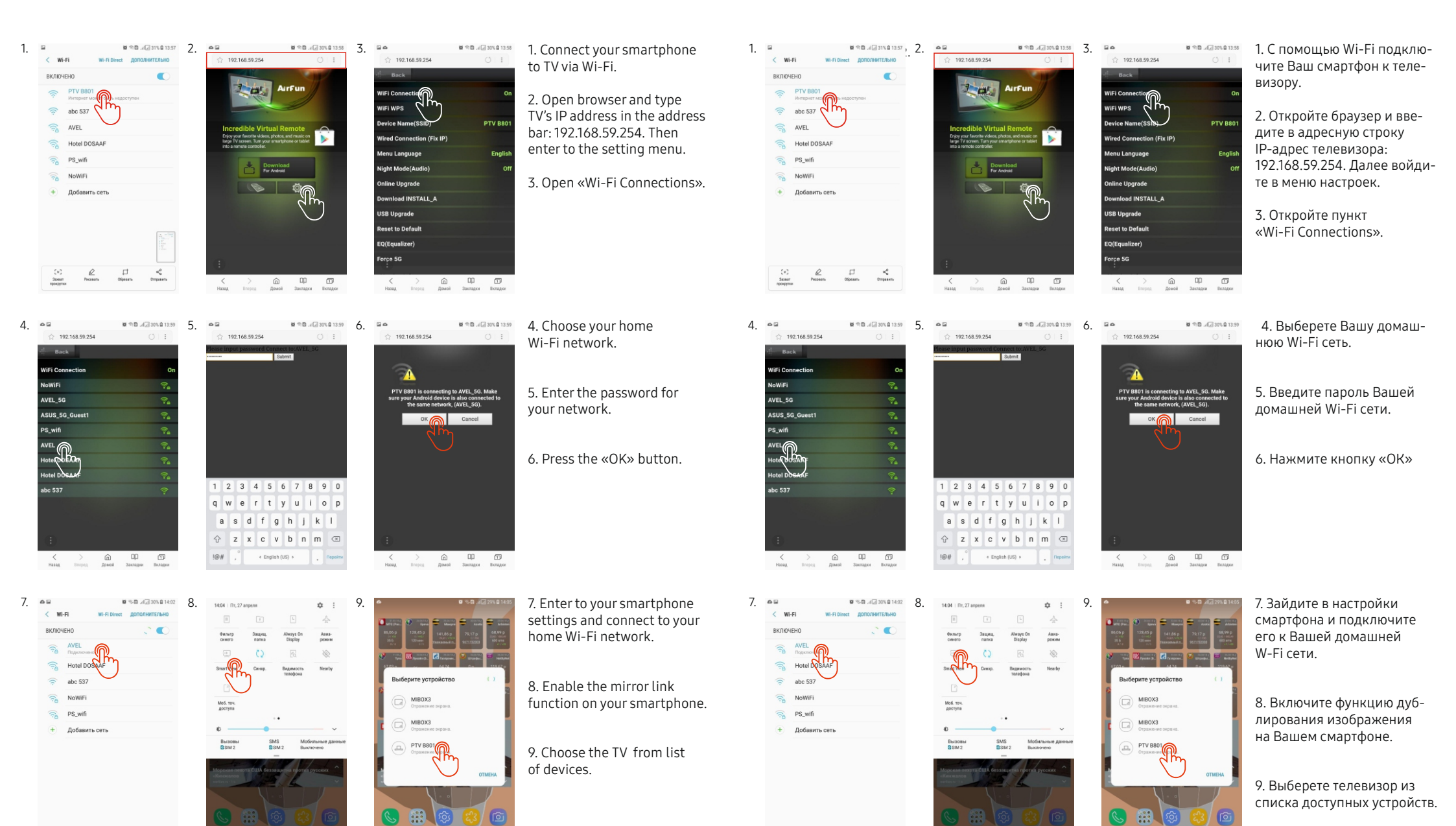

# User manual for Smart Play function without router (iOS). Direct connection.

#### Руководство по эксплуатации функции Smart Play без роутера (iOS). Прямое подключение.

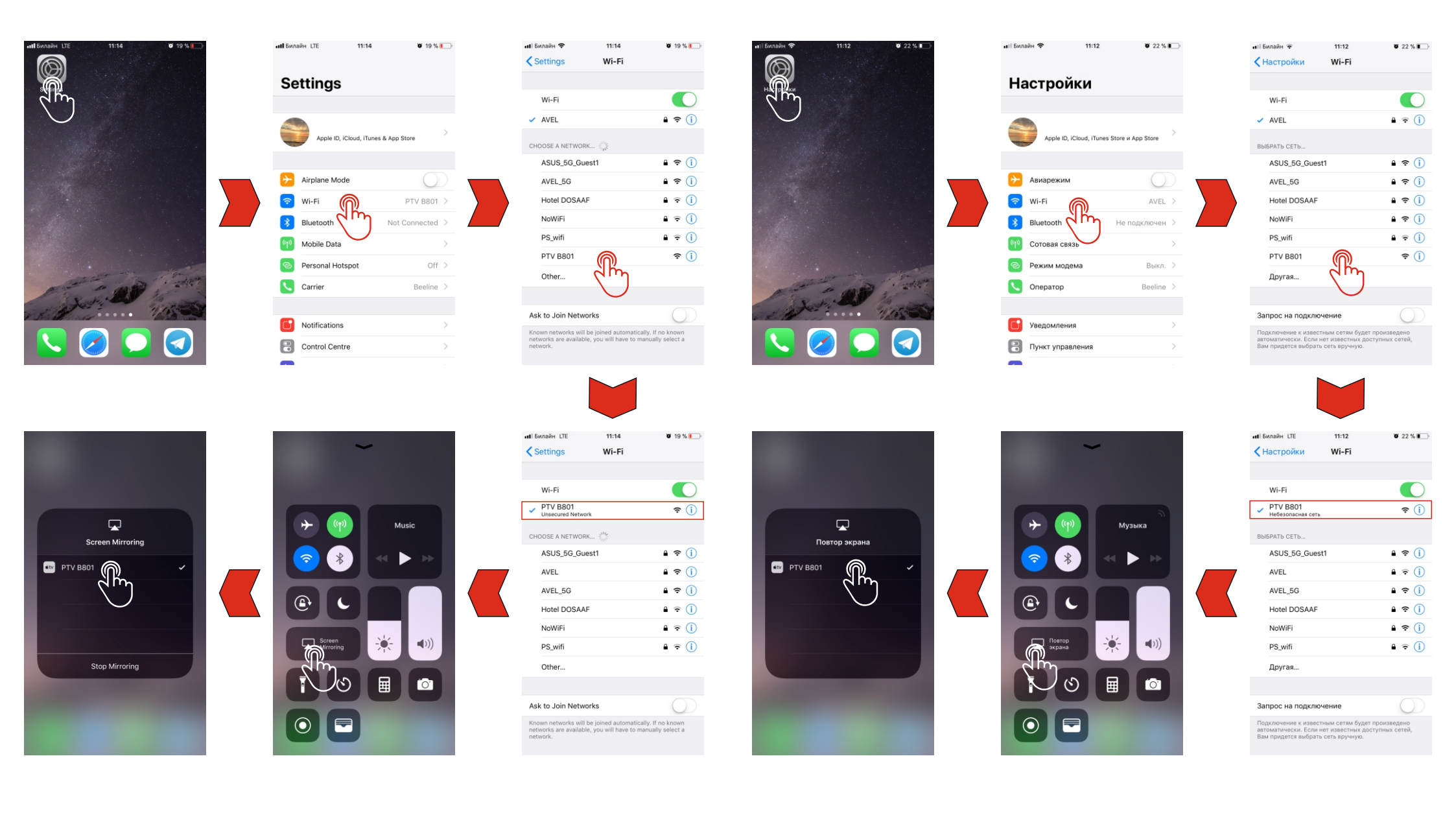

# User manual for Smart Play function without router (Android). Direct connection.

### Руководство по эксплуатации функции Smart Play без роутера (Android). Прямое подключение.

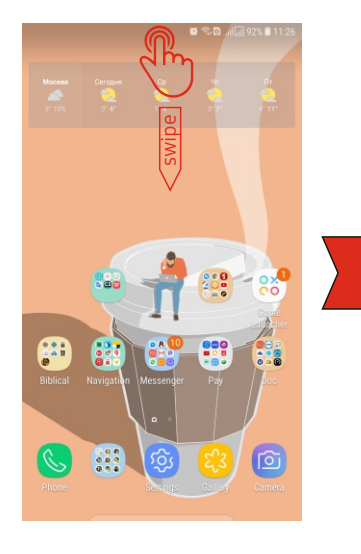

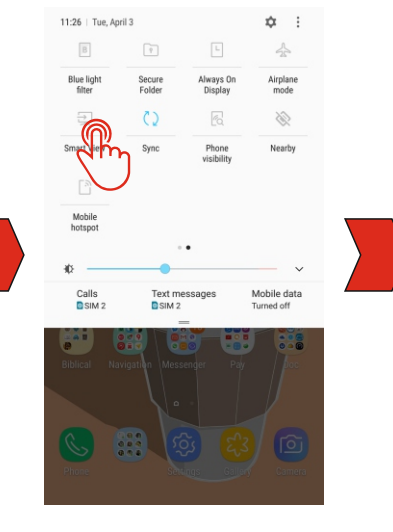

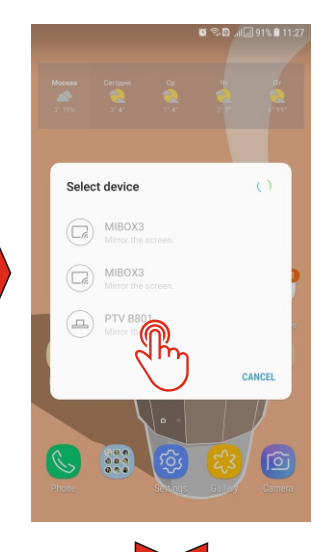

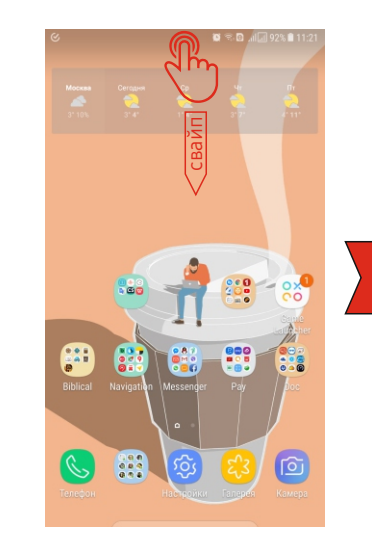

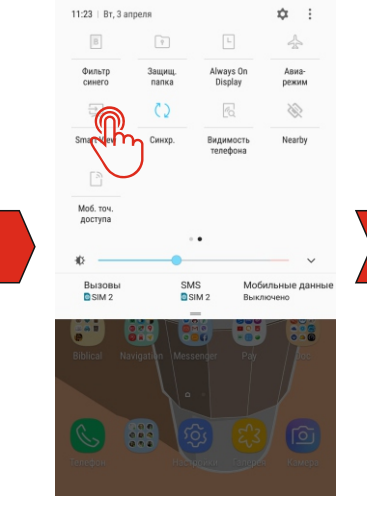

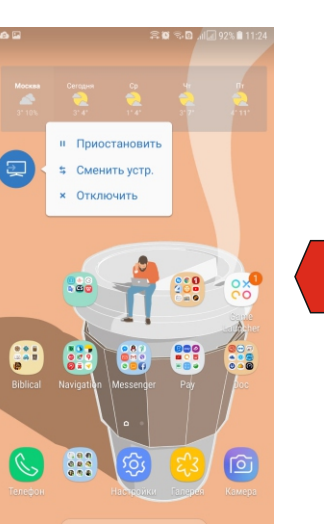

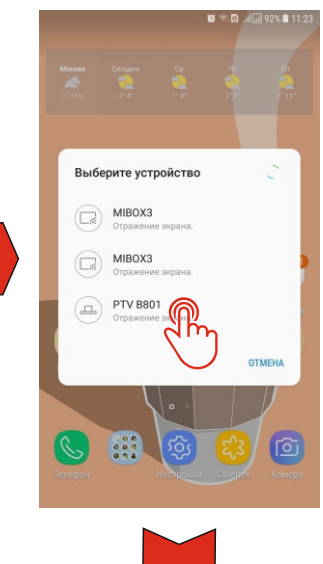

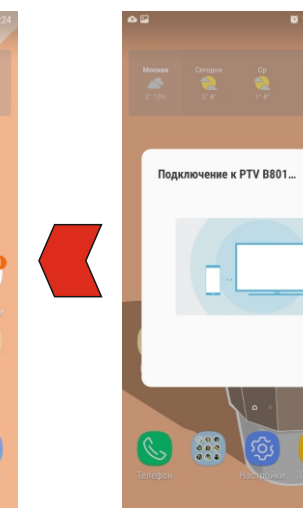

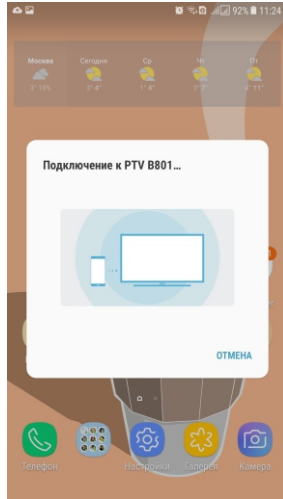

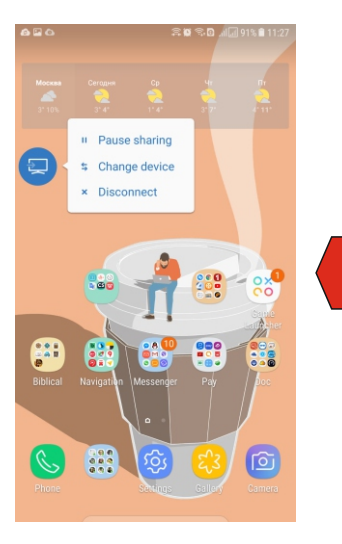

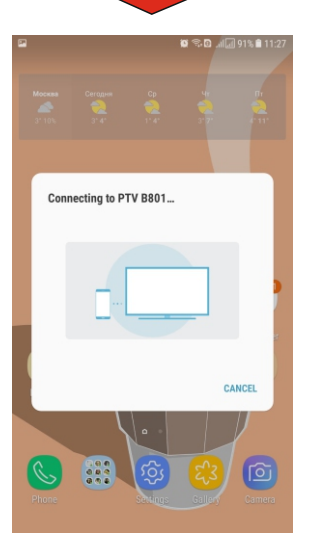